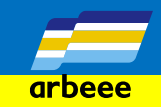

## 【事前に準備する物】 ・メールアドレスをご準備いただくか、下記サービスをご利用の 方はアカウントのID(メールアドレス)とパスワードをご準備く ださい。

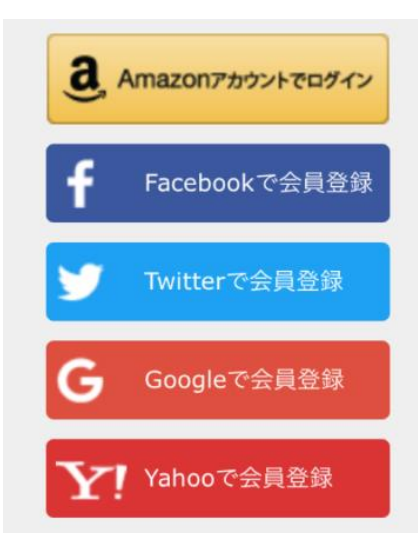

# ・本紙は上記の何れのサービスアカウントもお持ちではない方向 けの手順書です。

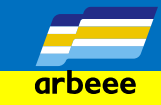

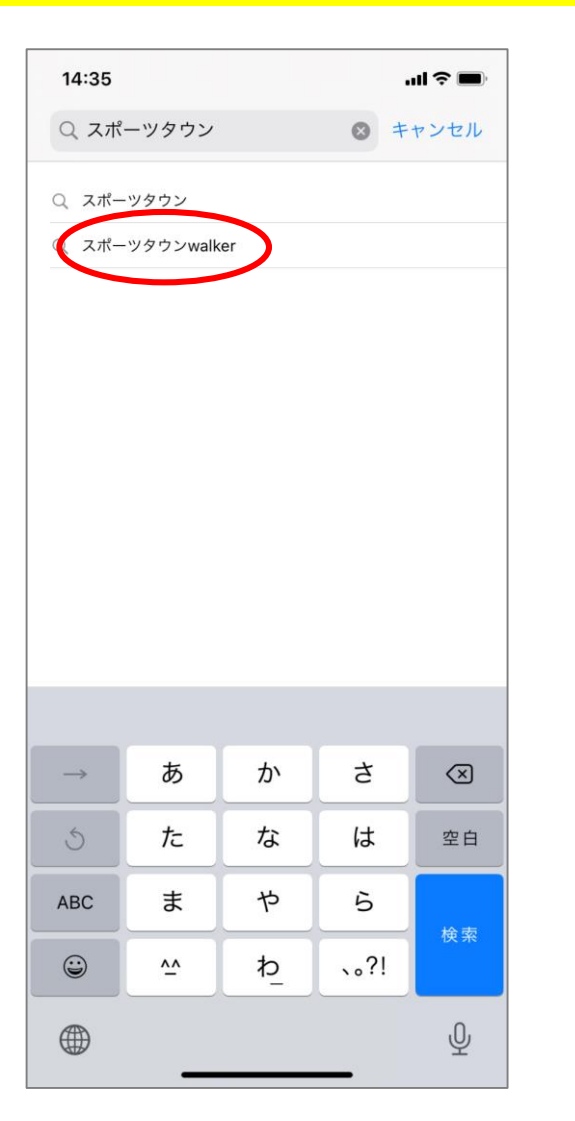

App Storeで「スポーツタウン walker」を探す ※アンドロイドは「Playストア」にて検索

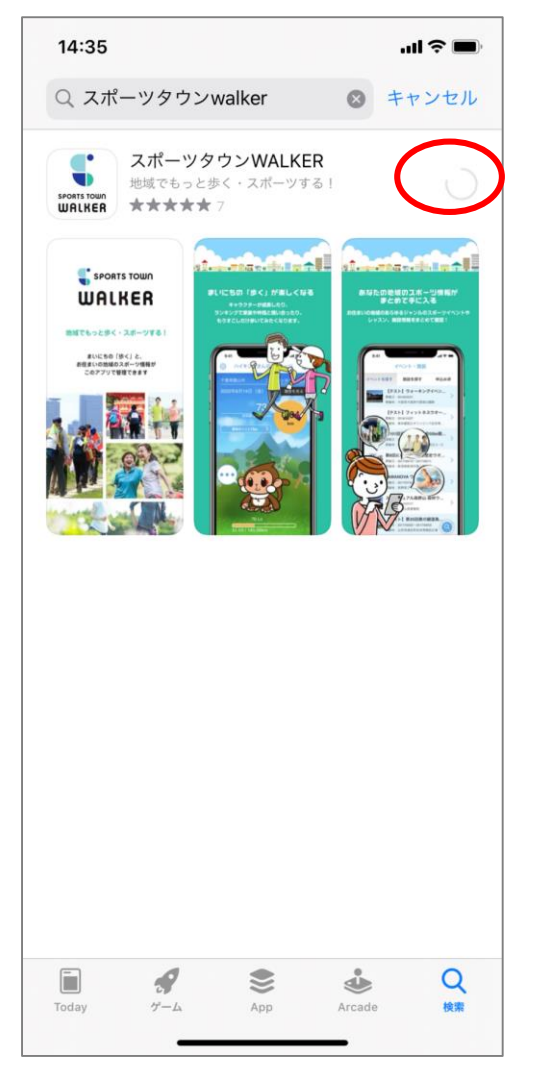

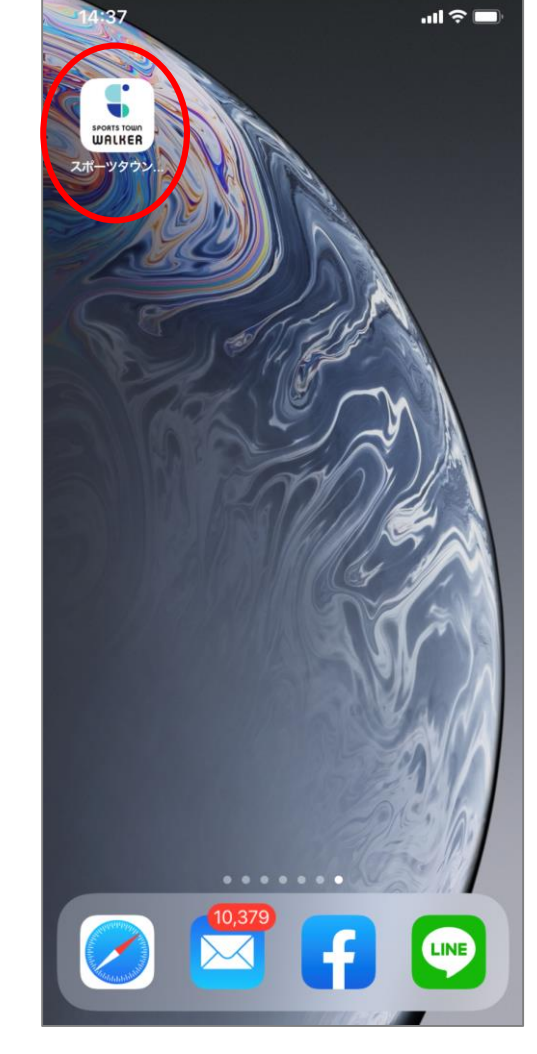

#### ダウンロードされたアプリを押下

ダウンロード

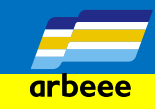

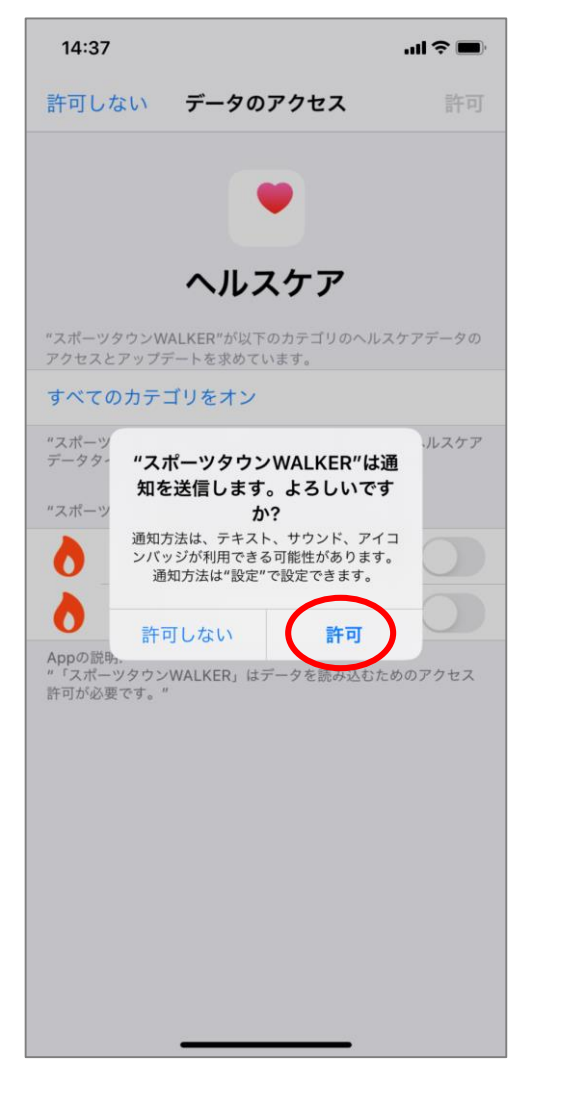

ヘルスケアの設定が立ち上がる。 「許可」を押下

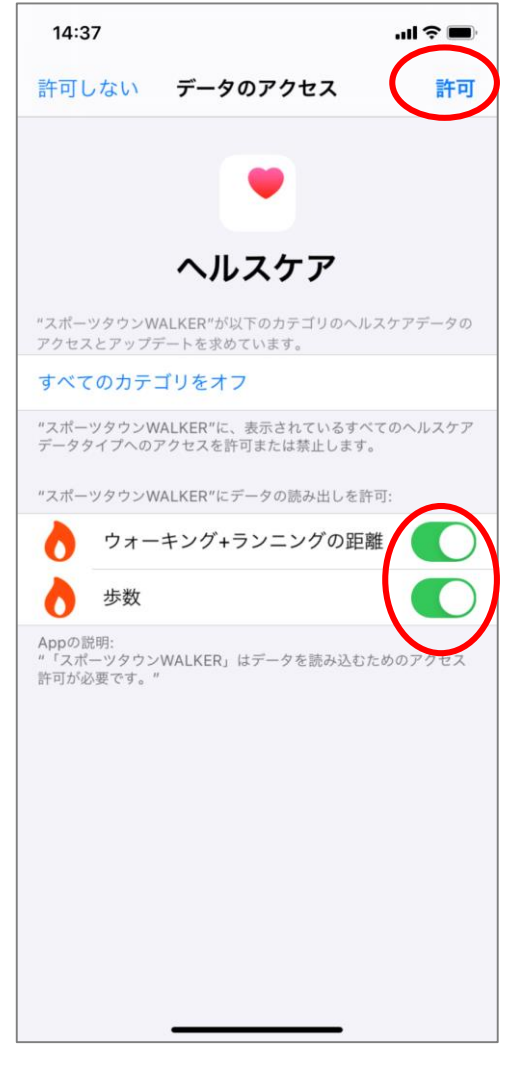

「ウォーキング+ランニングの距 離」「歩数」のデータの読み出し を許可し、右上の「許可」を押下

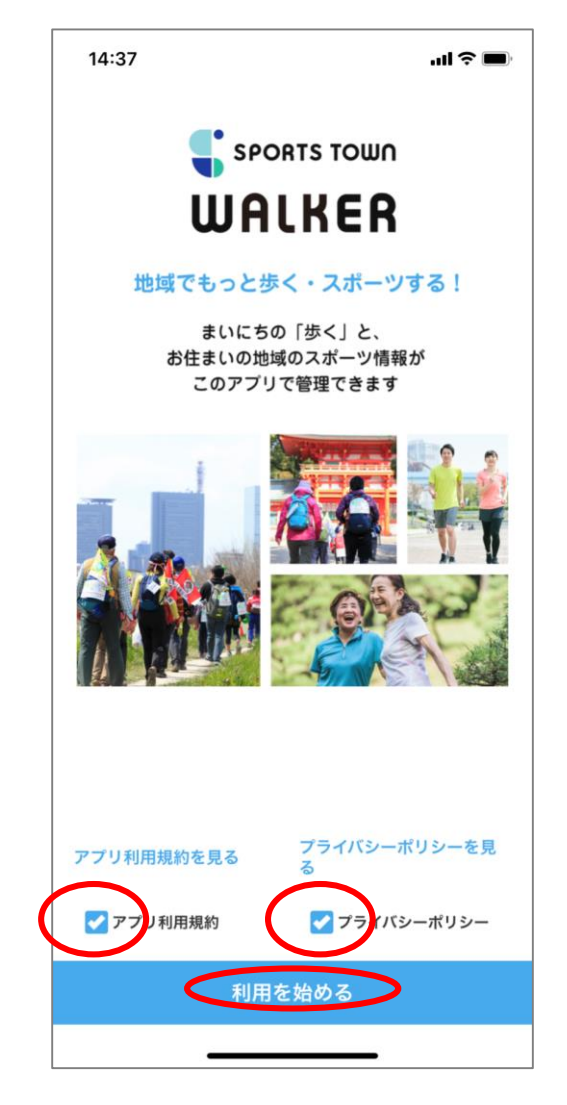

アプリが立ち上がる。二つに図を いれ「利用を始める」を押下

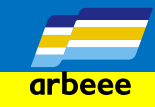

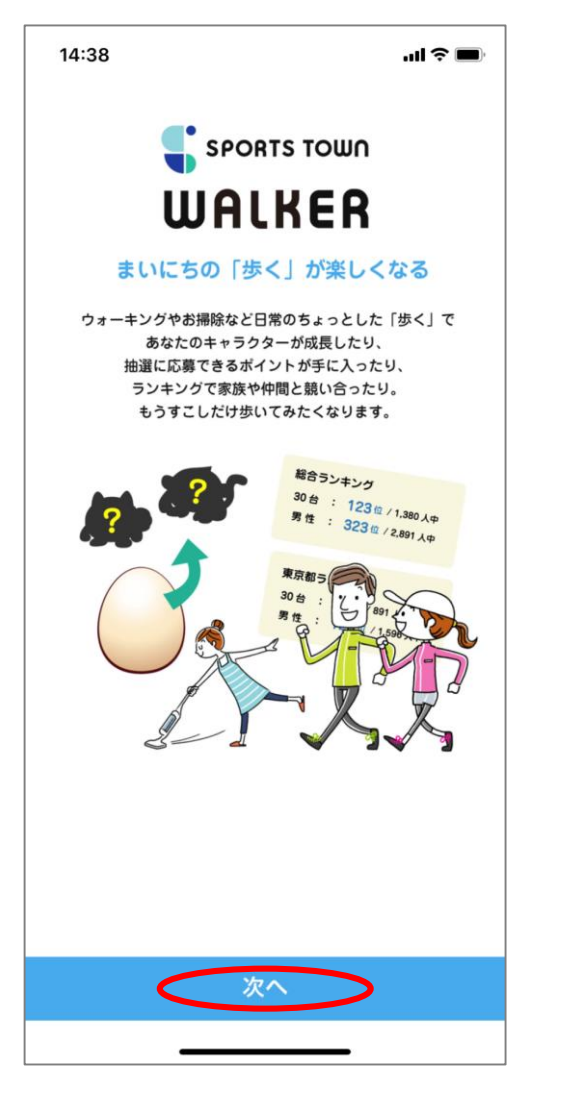

「次へ」を押下

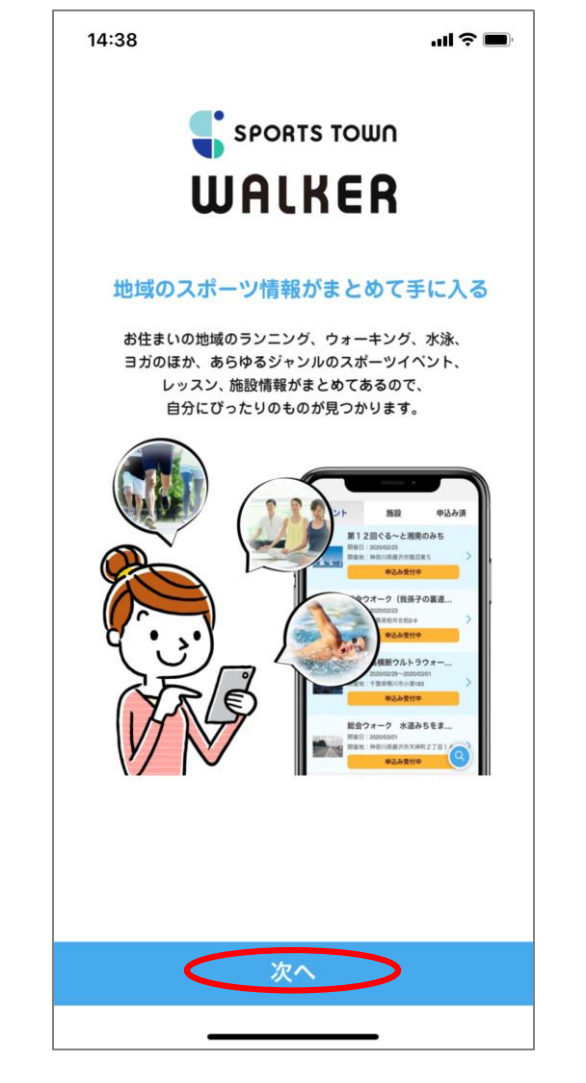

#### 「次へ」を押下

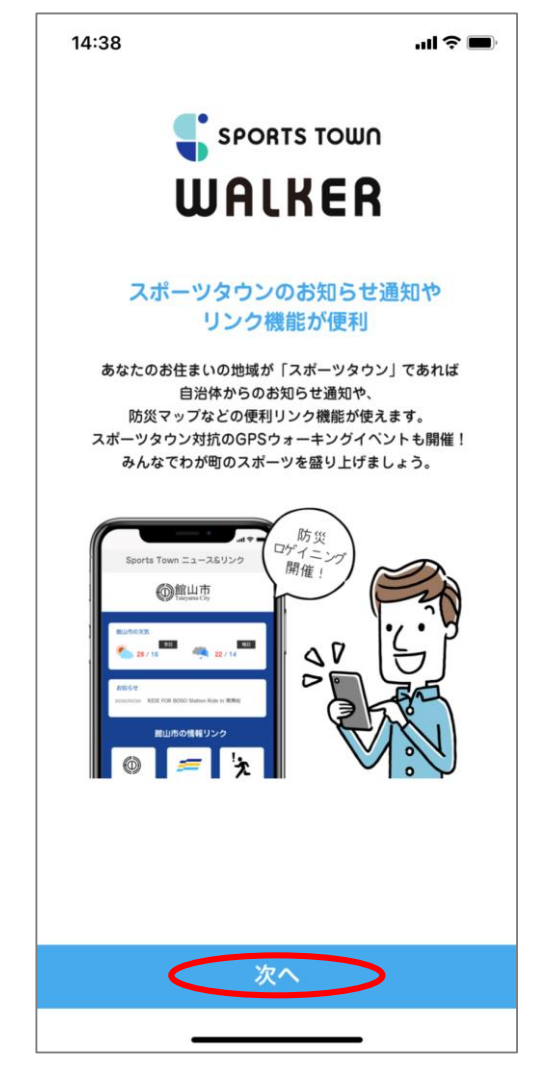

「次へ」を押下

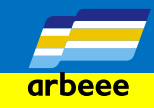

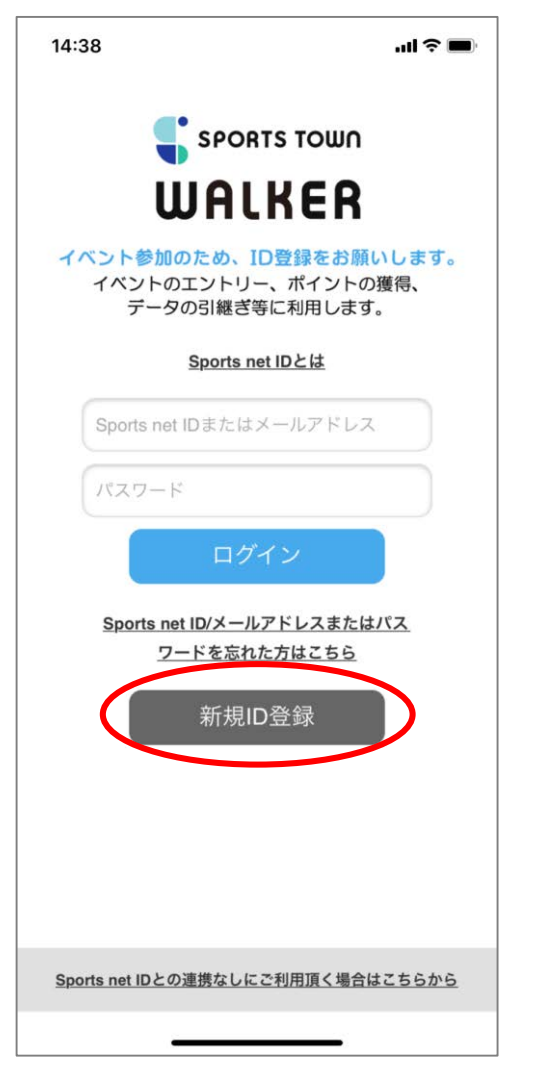

Sports Net ID登録画面 「新規ID登録」を押下

![](_page_4_Picture_4.jpeg)

登録画面 下にスクロール

![](_page_4_Picture_6.jpeg)

メールアドレスを入力し。 「利用規約に同意する」をチェッ クし「次へ」を押下

![](_page_5_Picture_1.jpeg)

![](_page_5_Figure_2.jpeg)

「登録する」を押下

![](_page_5_Picture_4.jpeg)

#### 登録したメールアドレスに案内 メールが届くので開く

| 14:40                                                             |                                                                     |                                             | ul ≎∎                           |
|-------------------------------------------------------------------|---------------------------------------------------------------------|---------------------------------------------|---------------------------------|
| 受信                                                                |                                                                     |                                             | $\sim$                          |
| onew@<br>宛先:                                                      | prunnet.jp                                                          |                                             | 14:4                            |
| 【RUNNE<br>内                                                       | T】新規会                                                               | 員登録手続                                       | きのご案                            |
| RUNNETの会<br>います。<br>お客様情報の<br>ます。                                 | 会員登録をご利)<br>の新規登録手続き                                                | 用いただきあり<br>きへのURLをお                         | )がとうごさ<br>送りいたし                 |
| 以下のURLに<br>お願いいたし<br>※なお、30分<br>了承ください                            | ニアクセスし、 E<br>>ます。<br>ふ以上経ちます<br>^。                                  | 引き続き会員登<br>と無効となりま                          | 録手続きを<br>ミすので、こ                 |
| ※このメール<br>せん。                                                     | 受信時点では、                                                             | 会員登録が完                                      | 了していま                           |
| (新規会員登<br>https://runne<br>registId=uG                            | 経録手続きURL)<br>et.jp/member/<br>bUE3lublupjjc                         | <u>smp/member</u><br>O+InHBg                | regist.do?                      |
| ☆★クリック<br>上記URLが長<br>コピーし、ブ<br>アドレスバー<br>ください。<br>その際、先頭<br>ください。 | っしてもページ <del>;</del><br>そく、改行してい<br>ラウザの<br>-入力欄に貼り<br>-<br>行途中にスペー | が表示されない<br>いる場合は、U<br>つけて「Enter」<br>ースが入らない | 場合★☆<br>RLすべてを<br>を押して<br>ようご注意 |
| Ŵ                                                                 |                                                                     | Ś                                           |                                 |

る

![](_page_6_Picture_1.jpeg)

![](_page_6_Picture_2.jpeg)

#### 上から順に情報を入力

![](_page_6_Figure_4.jpeg)

#### ご自宅の連絡先も入力

| 陸連登録団<br>体名                                | (<br>*個人で登録の方、不明な方は所属陸協名を入力く                                         |
|--------------------------------------------|----------------------------------------------------------------------|
| JAAF ID                                    | ださい。                                                                 |
|                                            | SRUNNET news (HTML形式)                                                |
|                                            | ♥ 大会予定一覧(HTML形式)                                                     |
|                                            | SRUNNET SHOP (HTML/TXT形式)                                            |
|                                            | ♥トレイルラン通信(HTML/TXT形式)                                                |
| 希望メルマ<br>ガ                                 | 🖉 ファンライドメルマガ(HTML形式)                                                 |
|                                            | ✓ モシコム通信【イベントニュース】 (HTML形式)                                          |
|                                            | ♥ 走ろうにっぽんニュース(HTML/TXT形式)                                            |
|                                            | ♥ RUNTESオートメール(フル・ハーフ締め切り)                                           |
|                                            | 前通知)(HTML/TXT形式)                                                     |
| RUNNET<br>からの<br>お知らせ <b>*</b>             | <ul><li>●希望する(HTML/TXT形式)</li><li>●希望しない</li></ul>                   |
| エントリー                                      | ●希望する (TXT形式)                                                        |
| ゴントリ<br>済み大会<br>からのお知<br>らせ <mark>*</mark> | ●希望しない<br>*次回以降の開催案内や大会写真(ランフォト)<br>開など、エントリー済み大会に関する情報をお届<br>↓ます    |
| エントリー<br>済み大会<br>からのお知<br>らせ <b>*</b>      | ○希望しない<br>*次回以降の開催案内や大会写真(ランフォト) 2<br>開など、エントリー済み大会に関する情報をお届<br>します。 |
| 3 入力                                       | 内容の確認                                                                |
| 入                                          | 力いただいた内容をご確認ください。                                                    |
|                                            |                                                                      |

全て入力後ページ最下部の「確認 する」を押下

© 2020 R-bies

![](_page_7_Picture_1.jpeg)

![](_page_7_Figure_2.jpeg)

#### 確認画面

| ◀ メール               | n II 죽 🔳                                                                                                    |
|---------------------|----------------------------------------------------------------------------------------------------|
| ご自宅連絡               | 先の確認                                                                                                    |
| 郵便番号                | T                                                                                                    |
| ご住所                 |                                                                                                    |
| 自宅電話番<br>号          | 070 -                                                                                                    |
| 連絡先電話<br>番号         |                                                                                                    |
| 携帯電話番 号             |                                                                                                    |
| 会社・団体               | などの所属の連絡先の確認                                                                                                    |
| 会社・団体<br>名          |                                                                                                    |
| 「会社・団<br>体」郵便番<br>号 |                                                                                                    |
| 「会社・団<br>体」ご住所      |                                                                                                    |
| その他の情               | 報のご確認                                                                                                    |
| ニックネー<br>ム          |                                                                                                    |
| 陸連登録陸<br>協名         | 所属していない                                                                                                    |
| 陸連登録番<br>号          |                                                                                                    |
| 陸連登録団<br>体名         |                                                                                                    |
| JAAF ID             |                                                                                                    |
| 希望メルマ<br>ガ          | RUNNET news (HTML形式)<br>大会予定一覧 (HTML形式)<br>RUNNET SHOP (HTML/TXT形式)<br>トレイルラン通信 (HTML/TXT形式)<br>ファンライドメルマガ (HTML形式)<br>モシコム通信 【イベントニュース】(HTML形式)<br>走るう <del>(ホッポッコース)</del> (HTML形式) |

#### 確認画面

14:47

| 陸連登録陸<br>協名                      | 所属していない                                                                                                    |
|----------------------------------|----------------------------------------------------------------------------------------------------|
| 陸連登録番<br>号                       |                                                                                                    |
| 陸連登録団<br>体名                      |                                                                                                    |
| JAAF ID                          |                                                                                                    |
| 希望メルマ<br>ガ                       | RUNNET news (HTML形式)<br>大会予定一覧 (HTML形式)<br>RUNNET SHOP (HTML/TXT形式)<br>トレイルラン通信 (HTML/TXT形式)<br>ファンライドメルマガ (HTML形式)<br>モシコム通信 [イベントニュース] (HTML形式)<br>走るうにっぽんニュース (HTML/TXT形式)<br>RUNTESオートメール (フル・ハーフ締め切り前通知<br>) (HTML/TXT形式) |
| RUNNET<br>からの<br>お知らせ            | 希望する(HTML/TXT形式)                                                                                                    |
| エントリー<br>済み大会<br>からのお知<br>らせ     | 希望する (TXT形式)                                                                                                    |
| その他の                             | 確認                                                                                                    |
| 秘密の質問                            | 一番の思い出のアルバイトは?                                                                                                    |
| 秘密の回答                            | 濱町                                                                                                    |
| 内容を確認<br>ご入力いた<br>)大会エン<br>よ、住所、 | &し、よろしければ「登録する」ボタンをクリッ<br>クしてください。<br>だいたメールアドレスに会員登録完了メールが<br>送信されます。<br>ハトリー、ショップ、定期購読をご利用される方<br>自宅電話番号の登録が必須です。                                                                                                    |

#### 「登録する」を押下

#### CONFIDENTIAL

![](_page_8_Picture_1.jpeg)

![](_page_8_Picture_2.jpeg)

登録完了

![](_page_8_Picture_4.jpeg)

「スポーツタウンwalker」アプ リを押下

![](_page_8_Picture_6.jpeg)

![](_page_9_Picture_1.jpeg)

![](_page_9_Figure_2.jpeg)

ニックネームを入力し「利用開 始」を押下

![](_page_9_Figure_4.jpeg)

お住いの都道府県を選択し「決 定」を押下

![](_page_9_Figure_6.jpeg)

お住いの市区町村を選択し一番下 までスクロール

![](_page_10_Figure_1.jpeg)

![](_page_10_Figure_2.jpeg)

「決定」を押下

![](_page_10_Figure_4.jpeg)

#### 設定完了